راهنمای تصویری مراحل تكميل فرم پيش ثبت نام سال تحصيلي ۲۰۴-۲۰۱۴

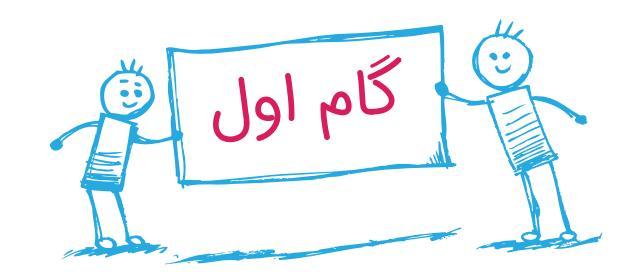

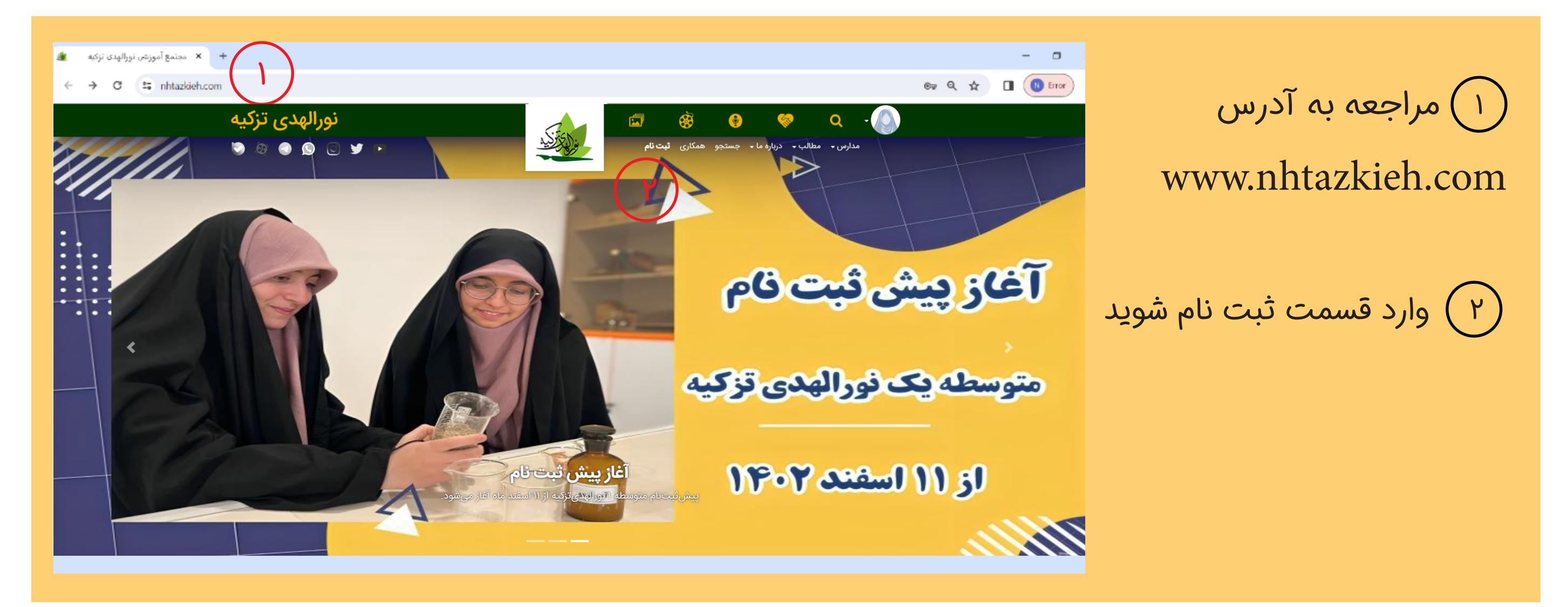

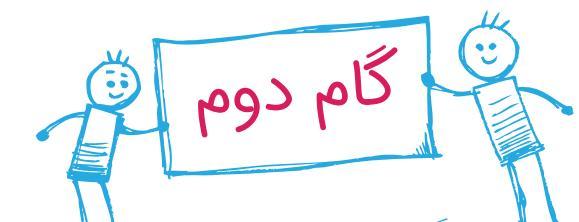

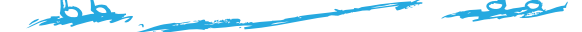

| ) با کلیک روی این دکمه وارد | ٣   |
|-----------------------------|-----|
| ں ثبت نام شوید <sub>.</sub> | خشر |

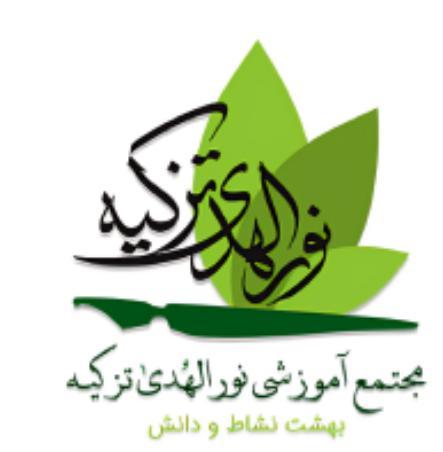

## **والدین گرامی** به بخش ثبتنام الکترونیکی نورالهدی تزکیه خوشآمدید.

| ٣                                                                                                    | پیش ثبت نام | 2  |
|----------------------------------------------------------------------------------------------------|-------------|----|
|                                                                                                    |             | يک |
| and the second second s |             |    |

## قبل از شروع!

 از آنجاییکه ممکن است برخی از اطلاعرسانیهای ما از طریق پیامک و در حین فرآیند پیش ثبت نام خدمتتان ارسال گردد خواهشمندیم درصورتی که پیامک تبلیغاتی خود را بستهاید، طبق راهنمایی زیر نسبت به باز کردن آن اقدام فرمایید

۴

- اگر همراه اولی هستید عدد ۲ را به شماره ۸۹۹۹ پیامک کنید.
  - اگر ایرانسلی هستید عدد ۱ را به شماره ۵۰۰۵ پیامک کنید.

### لطفا پیامهای بالا را با دقت بخوانید! 🖕 🖕 🖕

#### مدرسه و مقطع آموزشی:

لطفا مدرسه مربوطه خود را انتخاب نمایید لطفا مدرسه مربوطه خود را انتخاب نمایید متوسطه ۱

#### پایه تحصیلی:

لطفا پایه مربوطه خود را انتخاب نمایید لطفا پایه مربوطه خود را انتخاب نمایید

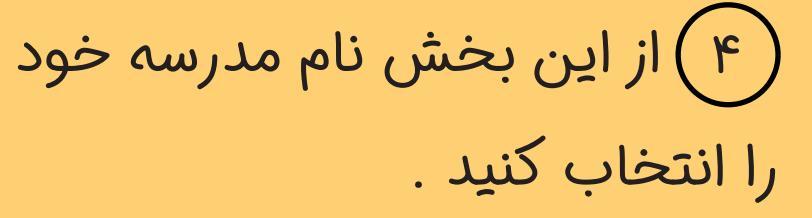

۵) پس از انتخاب مدرسه پایه تحصیلی را انتخاب کنید.

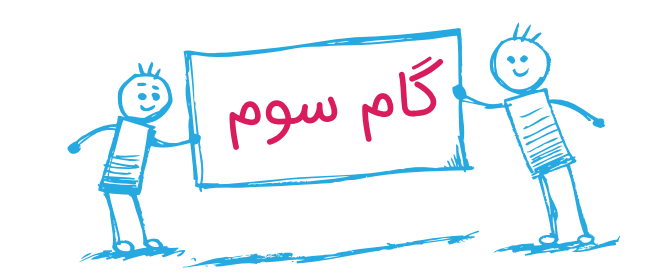

| م» کلیک کنید تا فرآیند پیش ثبتینام را ادامه دهید.<br>اطفا کدملی پدر یا مادر دانشآموز را وارد نمایید:<br>میل فرمایید.<br><b>ثبت انصراف</b> | لطفا ابتدا توضیحات زیر ایک ایم<br>و سپس بر روی دکمهی «شروع ثبت اه<br>خداوند را شاکریم که مجتمع نو<br>از اینکه با دقت تمام مشخصاد<br>درصورت تأیید، قبول و ثبت نام<br>درصورت تأیید، قبول و ثبت نام<br>ایم ای وجود اختیاری بودن برخی<br>احتراماً به عرض میرسانیم که نا<br>تلفن های مقاطع نورالهدی تزک<br>مقطع کودکستان و پیش دہست | ۶) در این قسمت کد ملی پدر یا<br>مادر را وارد کنید .<br>و روی دکمه ثبت کلیک کنید |
|----------------------------------------------------------------------------------------------------|----------------------------------------------------------------------------------------------------|---------------------------------------------------------------------------------|
| شروع پیشثبتنام                                                                                                    |                                                                                                    |                                                                                 |

۷ گذرواژه را وارد کنید.

توجه: در مراحل بعدی ثبت نام، جهت ورود به پنل کاربری باید کد ملی و گذرواژه را وارد کنید.

۸ نام و نام خانوادگی شخصی را.
وارد کنید که کد ملی ایشان را جهت
ورود وارد کرده اید

۹) شماره همراه و ایمیل را وارد کنید.

| ~        | دىستان دخترانه      | ىش               | the second second second second second second second second second second second second second second second s |
|----------|---------------------|------------------|----------------------------------------------------------------------------------------------------|
|          | سات سرپرست دانشآموز | ثبت مشخو         |                                                                                                    |
| ~        | 0142634210          | كدملى :          |                                                                                                    |
| Y        |                     | گذرواژه          | لطفا ابتدا توضیحات زیر <b>۹ ۹</b> ۰<br>و سپس بر روی دکمهی <b>«شروع</b>                                         |
|          | •                   | تكرار گذرواژه    | خداوند را شاکریم که مجتمع نو                                                                                   |
| $\frown$ |                     |                  | از اینکه با دقت تمام مشخصاد                                                                                    |
| ٨        |                     | نام              | درصورت تأیید، قبول و ثبتنام<br>لذا با وجود اختیاری بودن برخی                                                   |
|          |                     | نام خانوادگی     | احتراماً به عرض میرسانیم که ن                                                                                  |
|          |                     | شماره همراه      | تلفن های مقاطع نورالهدی تزک                                                                                    |
| ٩)       |                     |                  | مقطع کودکستان و پیش دبست                                                                                       |
|          |                     | رايانامه (ايميل) |                                                                                                    |
|          |                     |                  |                                                                                                    |

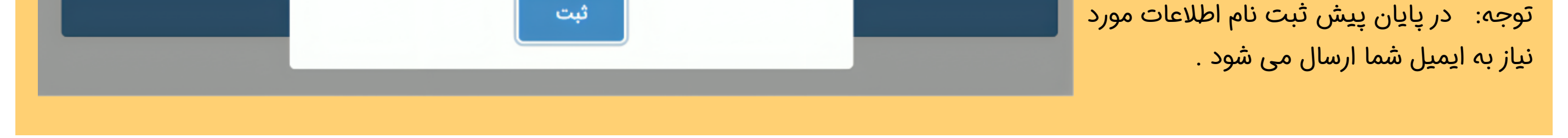

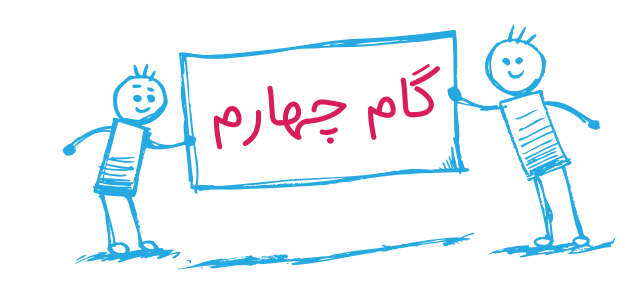

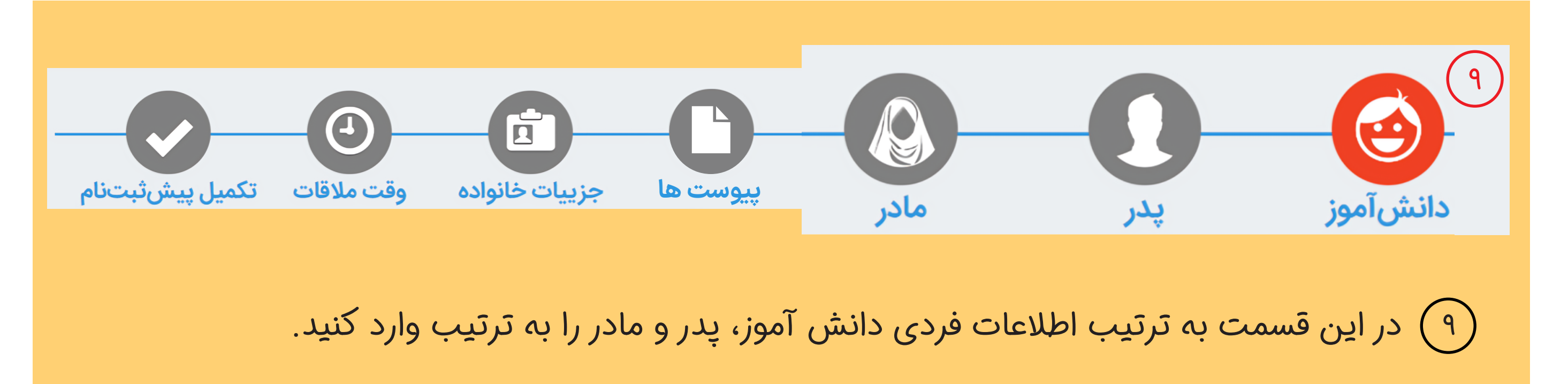

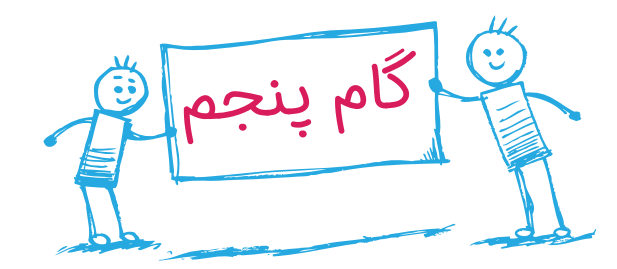

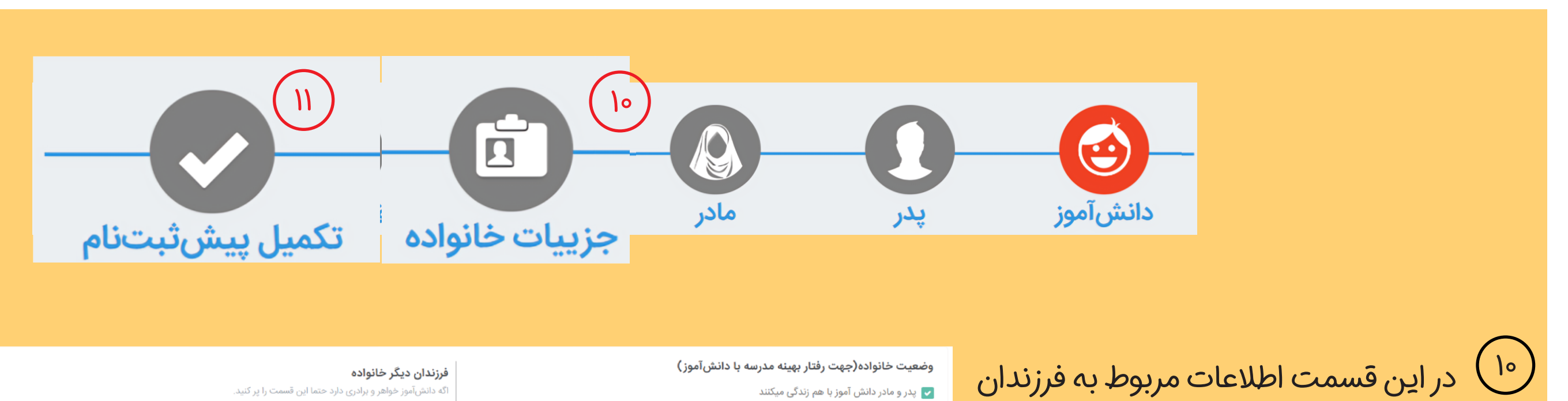

| /    | •    |     |              |     |
|------|------|-----|--------------|-----|
| ڏنيد | , در | كام | يطور         | ر ا |
| -    | 140  |     | <i>//</i> ·· | /   |

| نام خانواد دی | نام                             | ددملى        |
|---------------|---------------------------------|--------------|
| رحيمى         | نام                             | كدملى        |
| ثبت           | <b>تاریخ تولد</b><br>تاریخ تولد | 🔵 پسر 📄 دختر |
|               |                                 |              |

# (۱۱) پس از ورود به صفحه زیر و مشاهده اطلاعات از تکمیل فرآیند پیش ثبت نام اطمینان حاصل نمایید .

نحوهی آشنایی با مدرسه لطفا انتخاب كنيد

پیش ثبت نام دانش آموز با موفقیت انجام شد، از شکیبایی شما در تکمیل مراحل این فرآیند سپاسگزاریم.

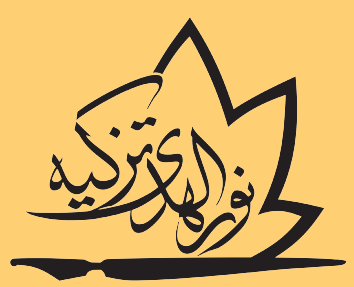

موسسه فرهنگی آموزشی نورالهدى تزكيه